# Gebruikershandleiding

Deze handleiding is vanaf dat je ingelogd bent. Hoe je moet inloggen en/of registreren vind je op <u>www.zorgmarktbreda.nl/introductie</u>.

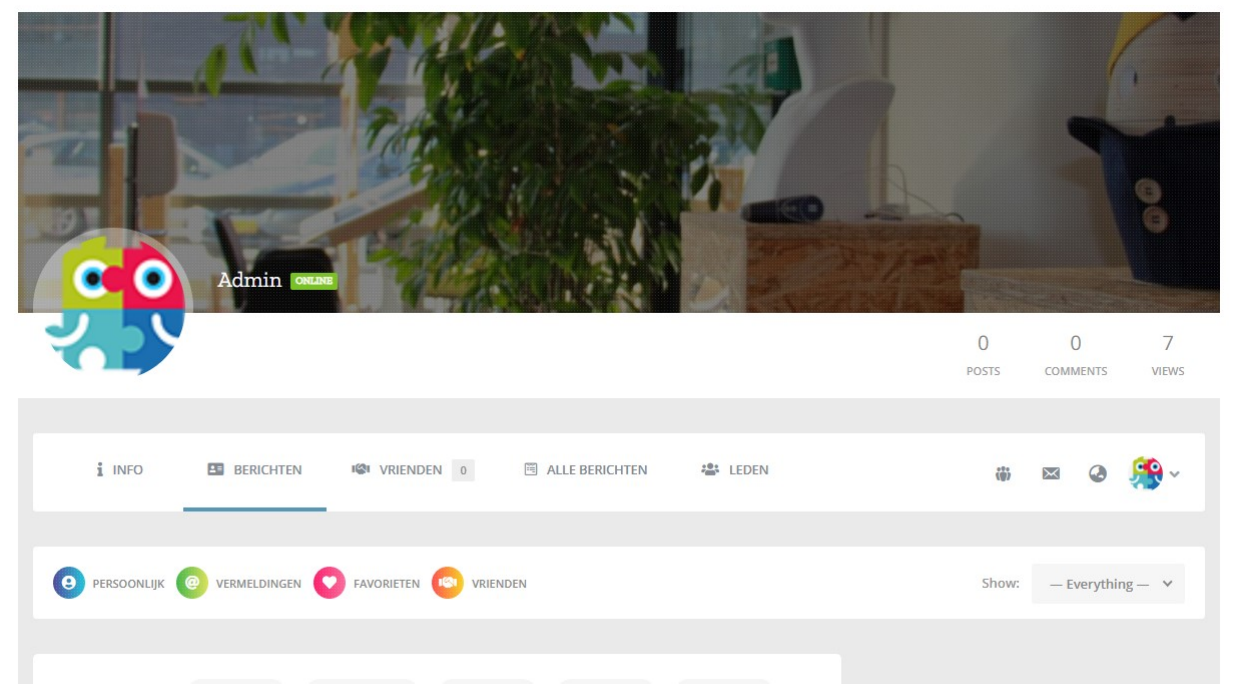

### Wat zie ik na het inloggen?

Na het inloggen kom je terecht op je eigen profielpagina. Hier kan je berichten plaatsen, vrienden beheren, privé berichten sturen etc.. We zullen alles zo goed mogelijk proberen uit te leggen zodat het grotendeels duidelijk is. Heb je vragen of verbeterpuntjes neem gerust contact met ons op. i INFO

Knop Info:

Hier kan je momenteel alleen je naam zien.

BERICHTEN

### **Knop Berichten:**

Hier kom je terecht als je bent ingelogd. Op deze pagina kan je berichtjes aanmaken die iedereen (public), Only me (alleen jezelf), My Friends (mijn vrienden) en Members (leden) kunnen lezen. Je kan alleen berichten lezen als je bent ingelogd. Nadat je je bericht hebt getypt in het grote vak waar What's new, ....? Klik je op post. Je kan je bericht later altijd verwijderen of bewerken.

WI VRIENDEN 0

### **Knop Vrienden:**

Hier kan je andere leden vinden die je als "vriend" hebt uitgenodigd. Deze optie vind je elders op de site om een vriendenverzoek te sturen. De uitleg hierover vind je verderop deze handleiding.

ALLE BERICHTEN

# Knop Alle berichten:

Hier vind je alle berichten van iedereen die iets gepost heeft.Hier kan je op een bericht reageren door op Comment te klikken.Ook kan je een bericht een like geven door op het hartje te klikken.Wil je een bericht delen dan klik je op Share. Let op, het bericht blijft altijd binnen de website en kan niet extern gedeeld worden.

#### 🖀 LEDEN

### Knop Leden:

Op deze pagina vind je alle leden die aangemeld zijn. Sommige profielen kan je niet inzien omdat ze op privé staan. Ben je met iemand bevriend dan kan je wel de inhoud van iemand z'n profiel zien.

Op deze pagina kan je ook iemand een vriendenverzoek sturen. Dit doe je door op de knop Add Friend te klikken. Er wordt op dat moment een bericht gestuurd naar die persoon. Als die ook vrienden wilt zijn kan hij/zij je verzoek accepteren. Is dit gebeurd dan zie je het terug onder de knop vrienden. Via deze pagina kan je ook altijd terug naar je eigen profiel.

# Knop met de poppetjes:

Deze pagina is hetzelfde als vrienden. Er komt een getal te staan als je een verzoek hebt ontvangen.

# Knop envelopje:

Ons systeem beschikt over een privé berichten box. Hier kan je elkaar een berichtje sturen zonder dat iemand anders het kan lezen. Wil je er een verzenden? Klik dan op Opstellen vul in bij Send To een gebruikersnaam aan wie je een bericht wilt sturen. Wil je weten hoe iemand heet op zijn profiel check het leden pagina. Subject vul je onderwerp in en Message vul je je bericht in. Het is mogelijk om een bijlage te sturen. Let wel er zit een maximale grote aan het bestand. Als je bestand te groot is wordt dit aangegeven. Heb je alles ingevuld druk je op send message.

# Knop wereldbol:

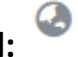

Hier vind je notificaties, dit kunnen vriendenverzoeken zijn, meldingen van de beheerders, etc.